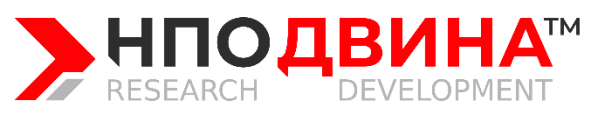

Научно-производственная организация «ДВИНА» (НПО «Двина») Адрес: 123242, Москва, ул. Малая Грузинская 10с1 Тел/Факс: 8 (800) 101 50 70 E-mail: post@npo-dvina.ru Сайт: npo-dvina.ru ОГРН: 318774600619119 ИНН: 770301141471

## Оглавление

| Введение                                           | . 2 |
|----------------------------------------------------|-----|
| Установка и настройка КПО-А                        | . 3 |
| КПО-А: Вход                                        | . 3 |
| КПО-А: Регистрация                                 | . 4 |
| Требования к аппаратуре и программному обеспечению | 4   |

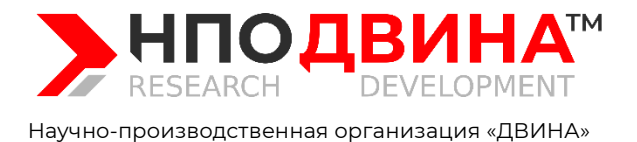

(НПО «Двина»)

Адрес: 123242, Москва, ул. Малая Грузинская 10с1 Тел/Факс: 8 (800) 101 50 70

E-mail: Сайт: ОГРН: ИНН: post@npo-dvina.ru npo-dvina.ru 318774600619119 770301141471

## Инструкция по установке приложения «Комплекс повышения осведомленности» для устройств с операционной системой Android. Сокращенное наименование «КПО-А»

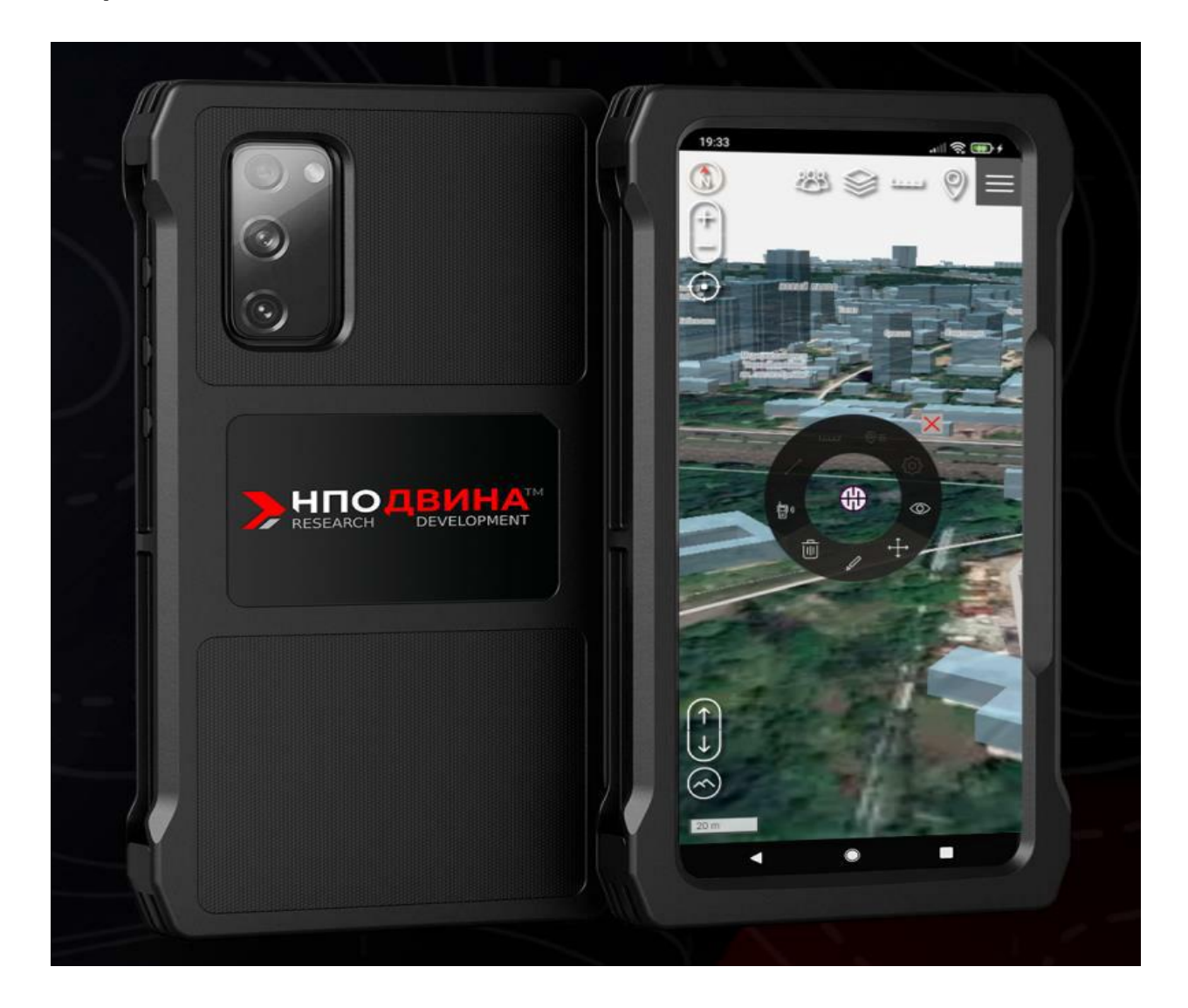

## Введение

Программа «Комплекс повышения осведомленности» (Далее - КПО-А) предназначена для отображения и нанесения картографической информации, а также приема и передачи текстовых данных и координат объектов с помощью различных устройств связи в тактической обстановке.

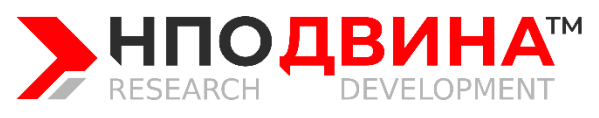

Научно-производственная организация «ДВИНА» (НПО «Двина»)

## Установка и настройка КПО-А

- 1. Зайдите на сайт <u>https://kpo.npo-dvina.ru/</u>
- 2. Нажмите на кнопку «Скачать TRIAL версию»
- 3. При первом открытии «КПО-А» или после очистки содержимого необходимо разрешить «КПО-А» доступ к нескольким областям устройства, таким как его местоположение,

#### файловое хранилище, аудио, видео и т. д.

**Примечание 1:** Если какое-то разрешение не выдалось, нажмите кнопку «Дать разрешения»

**Примечание 2:** Местоположение может не получить необходимое разрешение автоматически, для выдачи разрешения требуется нажать кнопку «Дать разрешения», дальше откроется информация о приложении. Требуется выбрать пункт «Разрешения», далее «Местоположение» и выбрать «Разрешить в любом случае»

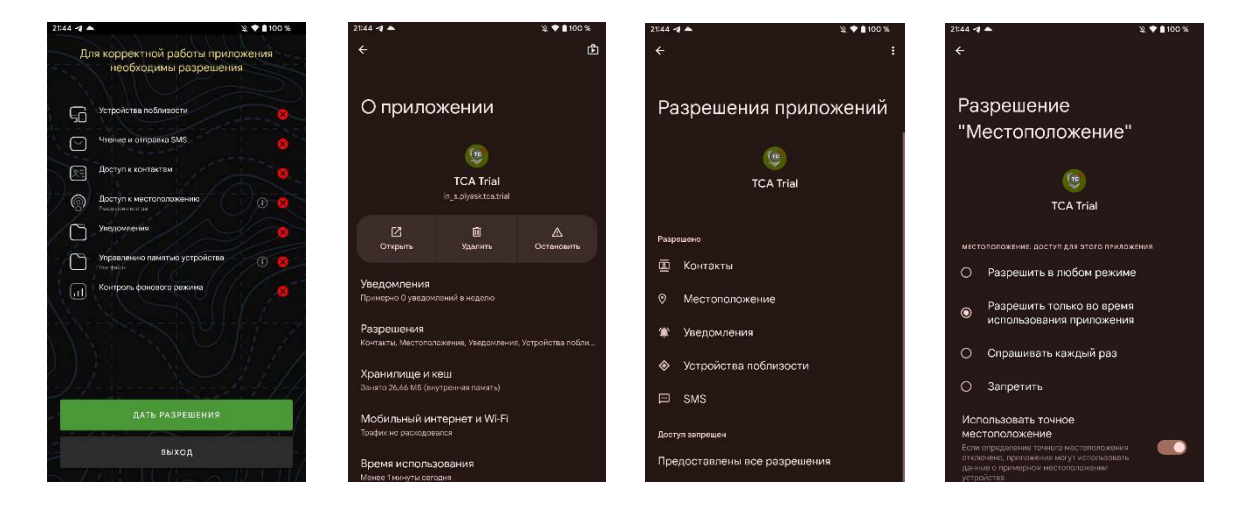

4. После выданных разрешений требуется зарегистрироваться или войти в ПО.

## КПО-А: Вход

Для входа в систему требуется:

- 1. Ввести позывной
- 2. Ввести пароль

 Нажать кнопку «Войти» (или находясь в окне ввода пароля нажать Enter на клавиатуре)

| Вход в систему     |       |  |
|--------------------|-------|--|
|                    |       |  |
|                    |       |  |
| Забыли пароль?     |       |  |
| ЗАРЕГИСТРИРОВАТЬСЯ | войти |  |
|                    |       |  |
|                    |       |  |

Адрес: 123242, Москва, ул. Малая Грузинская 10с1 Тел/Факс: 8 (800) 101 50 70

E-mail: Сайт: ОГРН: ИНН: post@npo-dvina.ru npo-dvina.ru 318774600619119 770301141471

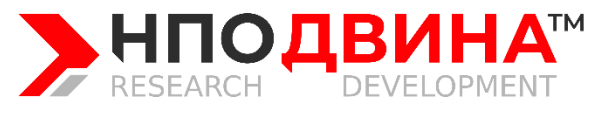

Научно-производственная организация «ДВИНА» (НПО «Двина») Адрес: 123242, Москва, ул. Малая Грузинская 10с1 Тел/Факс: 8 (800) 101 50 70 E-mail: post@npo-dvina.ru Сайт: npo-dvina.ru

npo-dvina.ru 318774600619119 770301141471

OFPH:

ИНН:

## КПО-А: Регистрация

Для регистрации:

- 1. Нажмите кнопку «Зарегистрироваться»
- 2. Выберете «CIV» и нажмите «Продолжить»
- 3. Ознакомьтесь с лицензионным соглашением.
- 4. Нажмите «Я отказываюсь», если вы не согласны с условиями лицензионного соглашения.

В таком случае приложение закроется. Или нажмите «Я согласен» для дальнейшей регистрации.

- 5. Введите номер телефона в открывшемся окне и нажмите «Получить код»
- 6. Введите код, который пришел по смс на указанный номер и нажмите продолжить.
- 7. Введите пароль для своей учетной записи.
- 8. Повторно введите пароль для его подтверждения и нажмите «Продолжить».

9. Ознакомьтесь с информацией, связанной с работой приложения и нажмите «Я прочитал».

10. Войдите в ПО.

# Требования к аппаратуре и программному обеспечению для устройств на базе OC Android

#### 1. Аппаратное обеспечение

Для устройств с характеристиками не ниже: Оперативная память: не менее 4 ГБ Встроенная память: не менее 35 Мб свободного пространства Процессор: уровня Snapdragon 680 или производительнее GPS-модуль: Да Сенсорный экран: Да Подключение к интернет посредством Wi-Fi или сотовой сети

2. Программное обеспечение

| Версия операционной системы устройства - Android: | версия 9.0 и выше            |
|---------------------------------------------------|------------------------------|
| Chromium:                                         | версия 120.0.6099.44         |
| Android System WebView:                           | версия 126.0.6478.186 и выше |
| Google Chrome:                                    | версия 127.0.6533.64 и выше  |